# SUNY Time and Attendance System Faculty

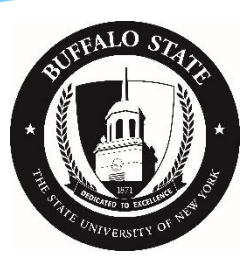

### Getting Started

Before you log in, obtain the following:

- \* Buffalo State NT Username and Password
- \* SUNY ID (for first time login)
  - \* contact Human Resource Management ext. 4822
- \* Current attendance record

### **Process Overview**

- \* Log into SUNY HR and select "Time and Attendance"
- \* Select Month
- Record any sick leave and/or non-chargeable time used
- \* Save and certify the record
- \* Submit
- \* Sign off and close browser

## Step by Step

- \* Open a web browser (Chrome preferred) and enter <a href="http://www.suny.edu/hrportal">www.suny.edu/hrportal</a> (URL is case sensitive).
- \* Select Buffalo State from the dropdown menu and select Login.
- Enter your Buffalo State NT username and password, SUNY ID\*, and date of birth

\*Contact Human Resources for your SUNY ID. SUNY ID and DOB are required <u>only</u> for your first log in.

### Select Time and Attendance

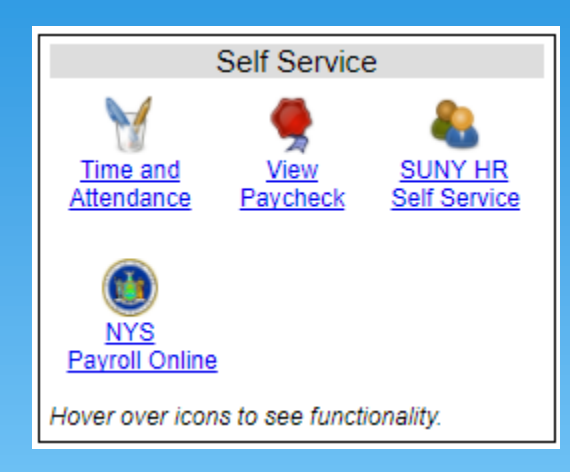

#### At this portal, you may also:

- View and print your pay statement
- Use the Self Service feature to update your home address, phone numbers, emergency contacts
- Print your W-2
- Change your tax withholdings

### Faculty Attendance Record

If you have **no** sick leave or non-chargeable time to record for the month, check the box to certify the record is accurate, and select Submit.

Time and Attendance Record for

Employee Info | Time Record | History | Request Time Off | Adjust Balances

Campus: 28160 Department: 110400: Engineering Technology

Submission of Faculty Time Records

Monthly Time Records

Accrual Period

March 2014 - Working [ Charge Time / View Calendar ]

I certify that this time report represents a correct accounting for the specified period.

Submit

### Faculty Attendance Record

If you have sick leave and/or non-chargeable time to record for the month, select Charge Time and continue.

Time and Attendance Record for

Employee Info | Time Record | History | Request Time Off | Adjust Balances

Campus: 28160 Department: 110400: Engineering Technology

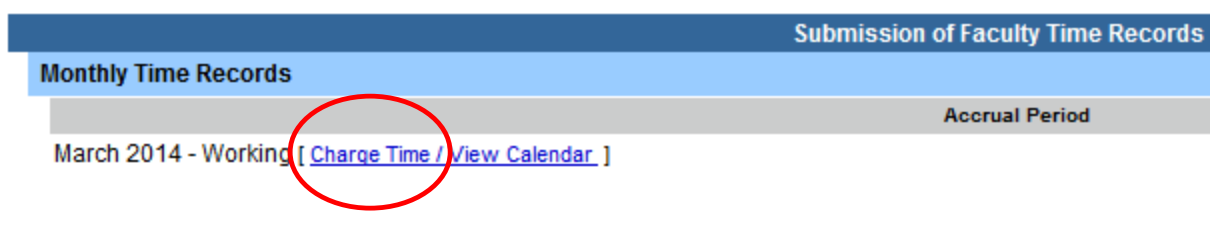

I certify that this time report represents a correct accounting for the specified period.

Submit

### **Record Sick Leave**

#### The current month will appear.

- Working = available for entries
- Pending = submitted to your supervisor
- Approved = supervisor signed

#### Time and Attendance Record for

Employee Info | Time Record | History | Request Time Off | Adjust Balances | Manage Holidays | Setup Designee

Supervisor:

Campus: 28160 Department: 110400: Engineering Technology

| Employee Time Record for March 2014                       |                        |                                    |                        |                                      |                                    |                                               |                                   |                        |        |
|-----------------------------------------------------------|------------------------|------------------------------------|------------------------|--------------------------------------|------------------------------------|-----------------------------------------------|-----------------------------------|------------------------|--------|
| Accrual Period                                            |                        |                                    |                        |                                      |                                    |                                               |                                   |                        |        |
| March 2014 ~ Work                                         | king 📃 Change Pe       | riod                               |                        |                                      |                                    |                                               |                                   |                        |        |
|                                                           |                        |                                    |                        |                                      |                                    |                                               |                                   |                        |        |
| Accrual Balances                                          |                        |                                    |                        |                                      |                                    |                                               |                                   |                        |        |
| Name                                                      | Vacation               | Sinkt                              | Family Sick            | Deficit                              | Lost                               | Holiday                                       |                                   | Non-Chargeable         |        |
| name                                                      | vacation               | SICK-                              | Used                   | Deduction                            | -                                  |                                               |                                   |                        | _      |
|                                                           |                        |                                    | Used                   | Reduction                            | Lime                               | Floater                                       | Regular                           | lime                   | Reason |
| Beginning                                                 | <b>)</b> 0             | 200                                | 0                      | Reduction<br>1                       | 0                                  | Floater<br>0                                  | Regular<br>0                      | 0                      | Reason |
| Beginning<br>Charged                                      | g 0<br>0.0             | 200<br>0.0                         | 0                      | 1<br>0.0                             | 0<br>0.0                           | Floater<br>0<br>0.0                           | 0<br>0<br>0.0                     | 0<br>0.0               | Reason |
| Beginning<br>Charged<br>Sub-Total                         | g 0<br>0.0             | 200<br>0.0<br>200.0                | 0<br>0<br>0.0          | 1<br>0.0<br>1.0                      | 0<br>0.0<br>0                      | Floater<br>0<br>0.0                           | Regular<br>0<br>0.0               | 0<br>0.0               | Reason |
| Beginning<br>Charged<br>Sub-Total<br>Earned               | 0<br>0.0<br>0.0        | 200<br>0.0<br>200.0<br>1.75        | 0<br>0.0<br>0.0        | 1<br>0.0<br>1.0<br>0.0               | 0<br>0.0<br>0<br>0.0               | 6.0                                           | Regular<br>0<br>0.0<br>0.0        | 0<br>0.0<br>0.0        | Reason |
| Beginning<br>Charged<br>Sub-Total<br>Earned<br>Adjustment | 0 0.0<br>0.0<br>ts 0.0 | 200<br>0.0<br>200.0<br>1.75<br>0.0 | 0<br>0.0<br>0.0<br>0.0 | 1<br>0.0<br>1.0<br>0.0<br>0.0<br>0.0 | 0<br>0.0<br>0<br>0.0<br>0.0<br>0.0 | Floater       0       0.0       0.0       0.0 | Regular<br>0<br>0.0<br>0.0<br>0.0 | 0<br>0.0<br>0.0<br>0.0 | Reason |

\* Includes family sick leave balance

| Time Charged |        | Double-click a day to add or update an Accrual Charge |           |          |        |          |
|--------------|--------|-------------------------------------------------------|-----------|----------|--------|----------|
| March 2014   |        |                                                       |           |          |        |          |
| Sunday       | Monday | Tuesday                                               | Wednesday | Thursday | Friday | Saturday |
|              |        |                                                       |           |          |        | 1        |
|              |        |                                                       |           |          |        |          |
| 2            | 3      | 4                                                     | 5         | 6        | 7      | 8        |

### **Record Sick Leave**

- \* Double click the day of leave on the month.
- \* A pop-up window will appear.
- Enter the accrual charge in the appropriate field and select Save.
- Accruals are charged in quarter hour increments:
  - .25, .50, .75 or 1.0.
- If the leave extends beyond one day, select Show Multi-Day.

| Time Record Posting                                                                                           |                      |                 |  |  |  |  |  |
|----------------------------------------------------------------------------------------------------|----------------------|-----------------|--|--|--|--|--|
| Single Day Leave                                                                                              |                      | Show Multi-Day  |  |  |  |  |  |
| From Date:                                                                                                    | 03/04/2014           |                 |  |  |  |  |  |
| Vacation:                                                                                                    | 0                    |                 |  |  |  |  |  |
| Sick:                                                                                                    | 1                    |                 |  |  |  |  |  |
| Family Sick:                                                                                                  | 0                    |                 |  |  |  |  |  |
| <u>H</u> oliday:                                                                                              | 0                    |                 |  |  |  |  |  |
| Floater:                                                                                                    | 0                    |                 |  |  |  |  |  |
| Voluntary <u>W</u> ork<br>Reduction:                                                                          | 0                    |                 |  |  |  |  |  |
| UUP <u>D</u> eficit Reduction:                                                                                | 0                    |                 |  |  |  |  |  |
| Los <u>t</u> Time:                                                                                            | 0                    |                 |  |  |  |  |  |
| Military Lease:                                                                                               | 0                    |                 |  |  |  |  |  |
| Non-Chargeable:                                                                                               | 0                    | chargeable time |  |  |  |  |  |
| Non-Chaneable Type:                                                                                           | Administrative Leave |                 |  |  |  |  |  |
| Adjustnunt Reason:                                                                                            | Select               |                 |  |  |  |  |  |
| Comments (r) :                                                                                                |                      | .#.             |  |  |  |  |  |
| (Note: 1, essing <alt> and an underlined character will focus the cursor on the associated form field.)</alt> |                      |                 |  |  |  |  |  |
| Save Cancel                                                                                                   |                      |                 |  |  |  |  |  |

### **Record Sick Leave**

Once you have finished recording your sick leave and/or non-chargeable time:

- \* Review the record for accuracy
- \* Certify the record (check box)
- \* Submit
- \* Sign off and close browser

### Family Sick Used and Non-Chargeable Accrual Balances

- \* "Family Sick Used" is tracked and deducted from sick leave. 30 days allowed per contract year.
- \* "Non-Chargeable" time is for recording time out of the office including conferences, jury duty, etc.).
  Time is tracked and not deducted.

| Accru | Accrual Balances |          |       |             |         |         |         |      |                |  |  |
|-------|------------------|----------|-------|-------------|---------|---------|---------|------|----------------|--|--|
| Name  | Namo             | Vacation | Sickt | Family Sick | Deficit | Lost    | Holiday |      | Non-Chargeable |  |  |
|       | vacation         | SICK     | Used  | Reduction   | Time    | Floater | Regular | Time | Reason         |  |  |
|       | Beginning        | 0        | 200   | 0           | 1       | 0       | 0       | 0    | 0              |  |  |
|       | Charged          | 0.0      | 0.0   | 0.0         | 0.0     | 0.0     | 0.0     | 0.0  | 0.0            |  |  |
|       | Sub-Total        |          | 200.0 |             | 1.0     | 0       |         |      |                |  |  |
|       | Earned           | 0.0      | 1.75  | 0.0         | 0.0     | 0.0     | 0.0     | 0.0  | 0.0            |  |  |
|       | Adjustments      | 0.0      | 0.0   | 0.0         | 0.0     | 0.0     | 0.0     | 0.0  | 0.0            |  |  |
|       | Ending           |          | 200   |             | 1.0     |         |         |      |                |  |  |

### **E-mail Notifications**

- \* Attendance records must be submitted electronically monthly (UUP Article 23.9).
- \* System generated e-mails are sent when records are past due or the attendance record is disapproved.

### **Department Chairs**

Department Chairs have direct reports and will review and approve the direct reports' attendance records.

- \* Select "Work Roster" to view the direct reports attendance records.
- \* Select approve, deny, or postpone.
- \* Sign off and close browser.

### Contact Human Resource Management

Cleveland Hall 403 878-4822

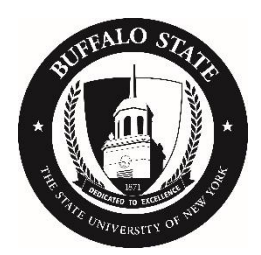